## 電子契約更新の流れ

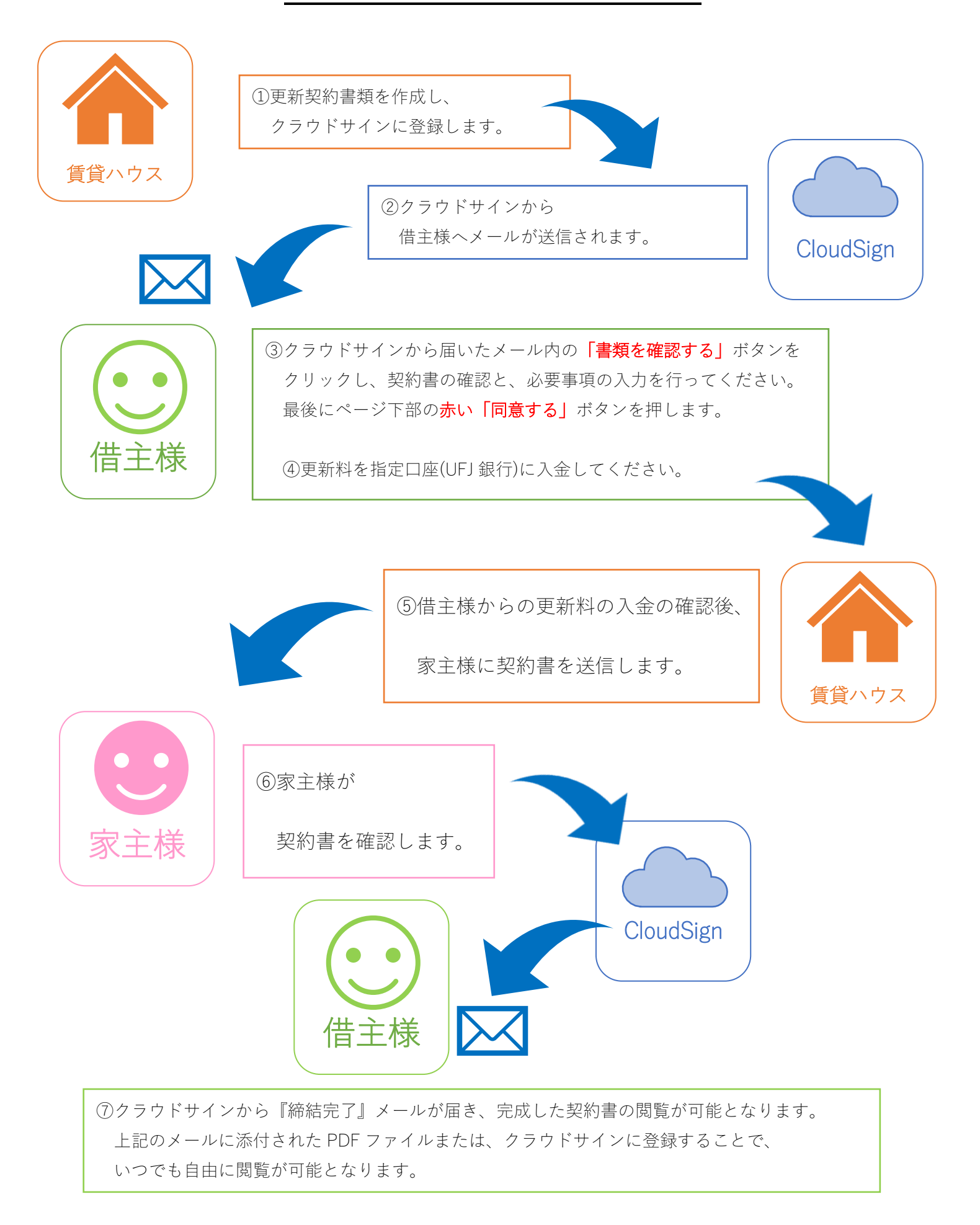